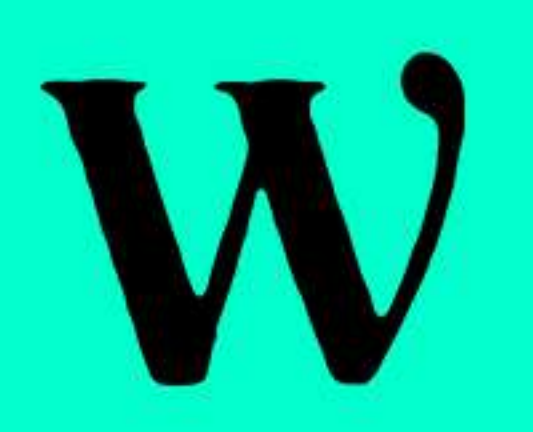

## How To Play A Video In A PowerPoint Presentation Automatically

Open your PowerPoint presentation and navigate to the slide where you want to insert the video.

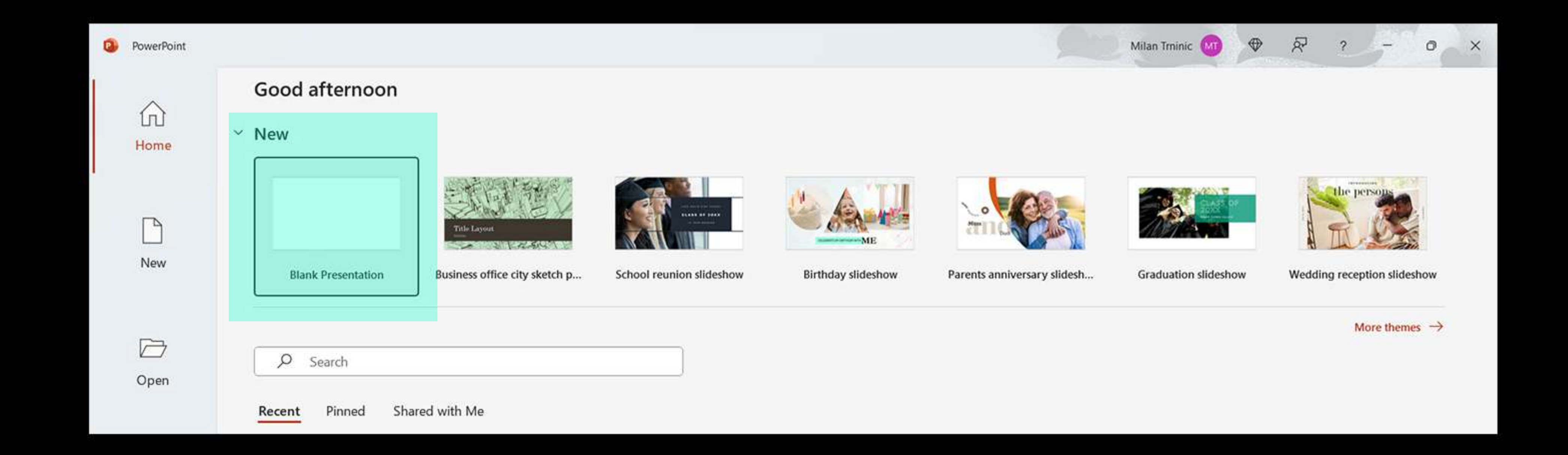

2. Click on the "Insert" tab in the PowerPoint ribbon at the top.

| AutoSave ● off H 2 · ○ · · Presentation1 - PowerPoint |        |                                    |           |              |                               |                  | Trninic 🞯 🛛 🕀    |          | ð                                                                                                    | ×                       |                                     |                     |      |
|-------------------------------------------------------|--------|------------------------------------|-----------|--------------|-------------------------------|------------------|------------------|----------|----------------------------------------------------------------------------------------------------|-------------------------|-------------------------------------|---------------------|------|
| File                                                  | Home _ | nsert Draw Design Tra              | ansitions | Animations   | Slide Show Record I           | Review View Help | E                |          |                                                                                                    |                         | Record                              | 🖻 Shar              | re 👻 |
| New<br>Slide ~                                        | Table  | Pictures Screenshot Photo<br>Album | Cameo     | Shapes Icons | 3D SmartArt Chart<br>Models ~ | Get Add-ins      | Zoom Link Action | Comment  | AImage: Constraint of the sector of the sector | Π Ω<br>Equation Symbol  | Uideo Audio                         | Screen<br>Recording |      |
| Slides                                                | Tables | Images                             | Camera    |              | Illustrations                 | Add-ins          | Links            | Comments | Text                                                                                                    | Symbols                 | Medi                                | ia                  | ~    |
| 1                                                     |        |                                    |           |              |                               |                  |                  |          |                                                                                                    | Designe<br>Stop showing | er<br>ideas for new pr<br>add title | resentations        | ×    |
|                                                       |        |                                    |           |              |                               |                  |                  |          |                                                                                                    | -                       |                                     | -                   |      |

## 5

In the "Media" group, click on the "Video" drop-down arrow and select "Video on My PC" (or "Video from File" in some versions).

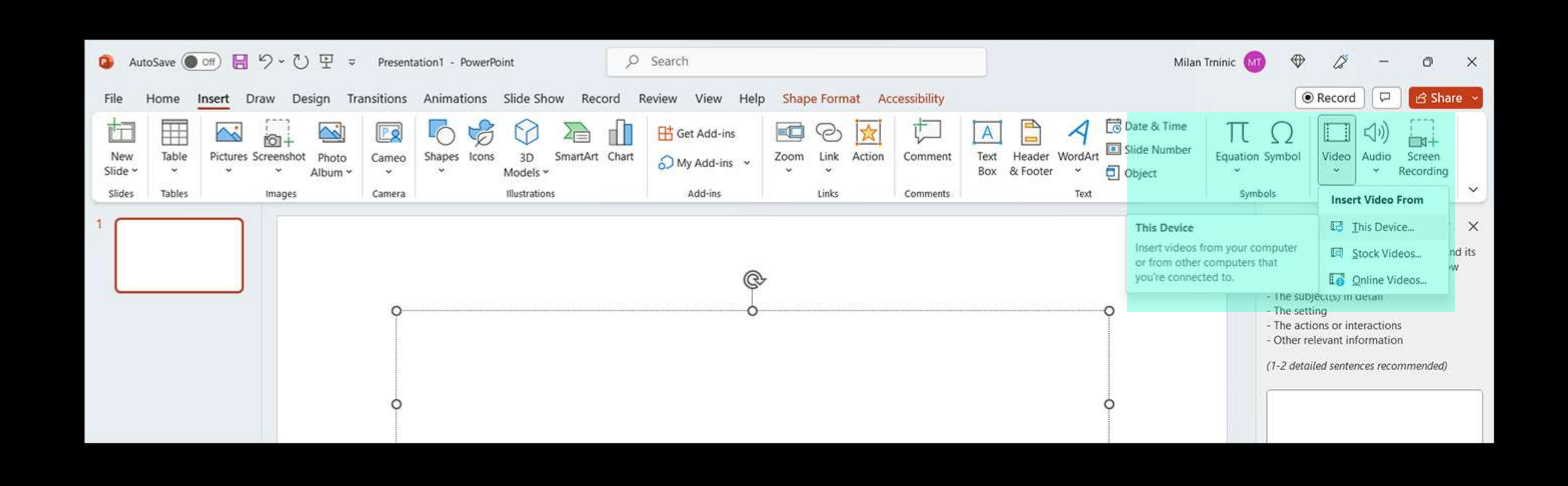

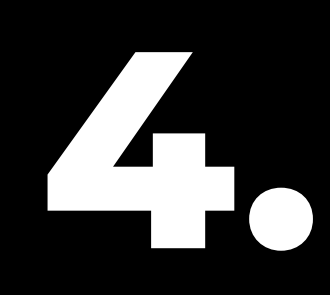

Browse to the location on your computer where the video file is saved and select it. Click on the "Insert" button.

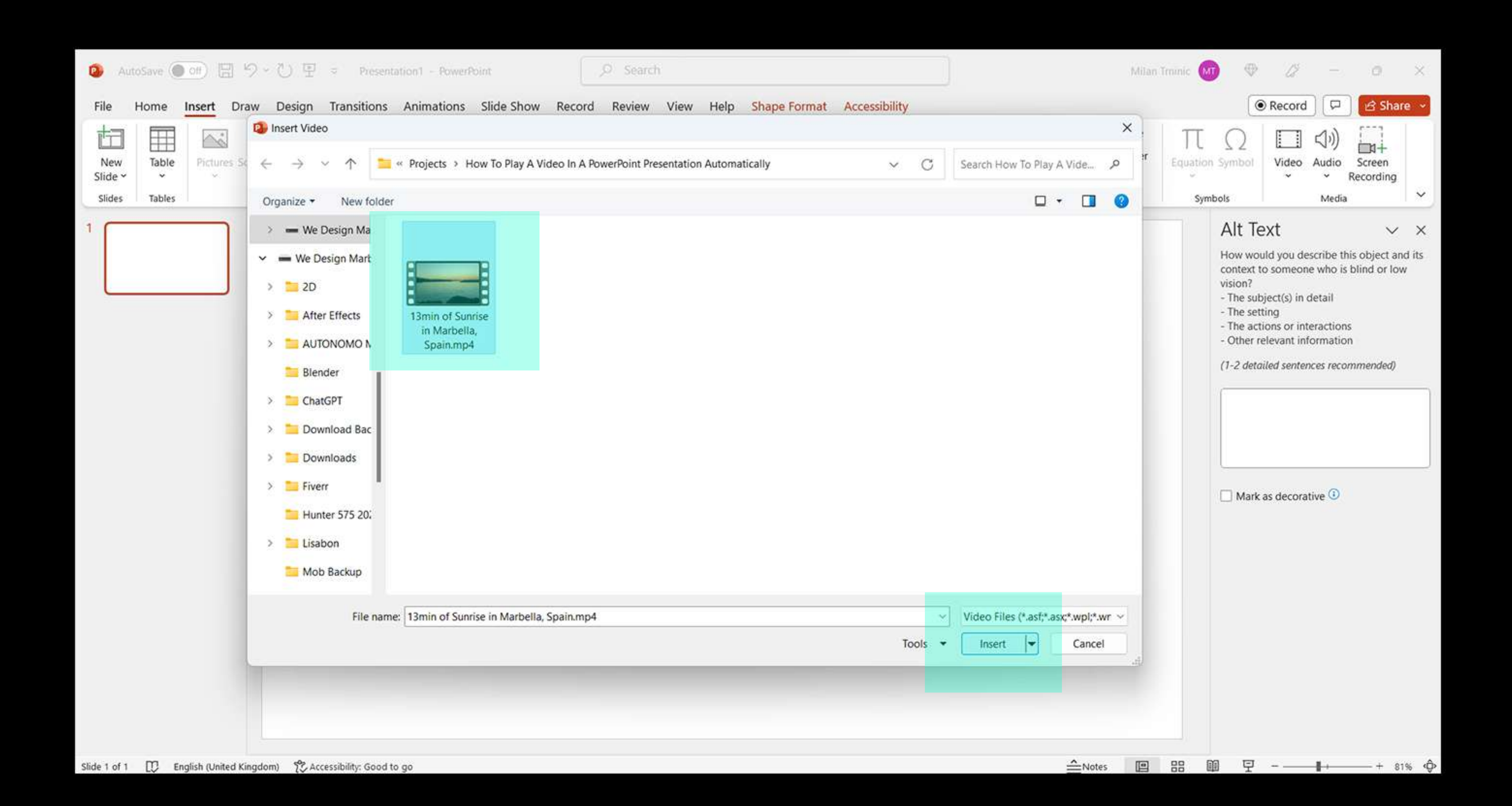

Resize and reposition the video on the slide as needed.

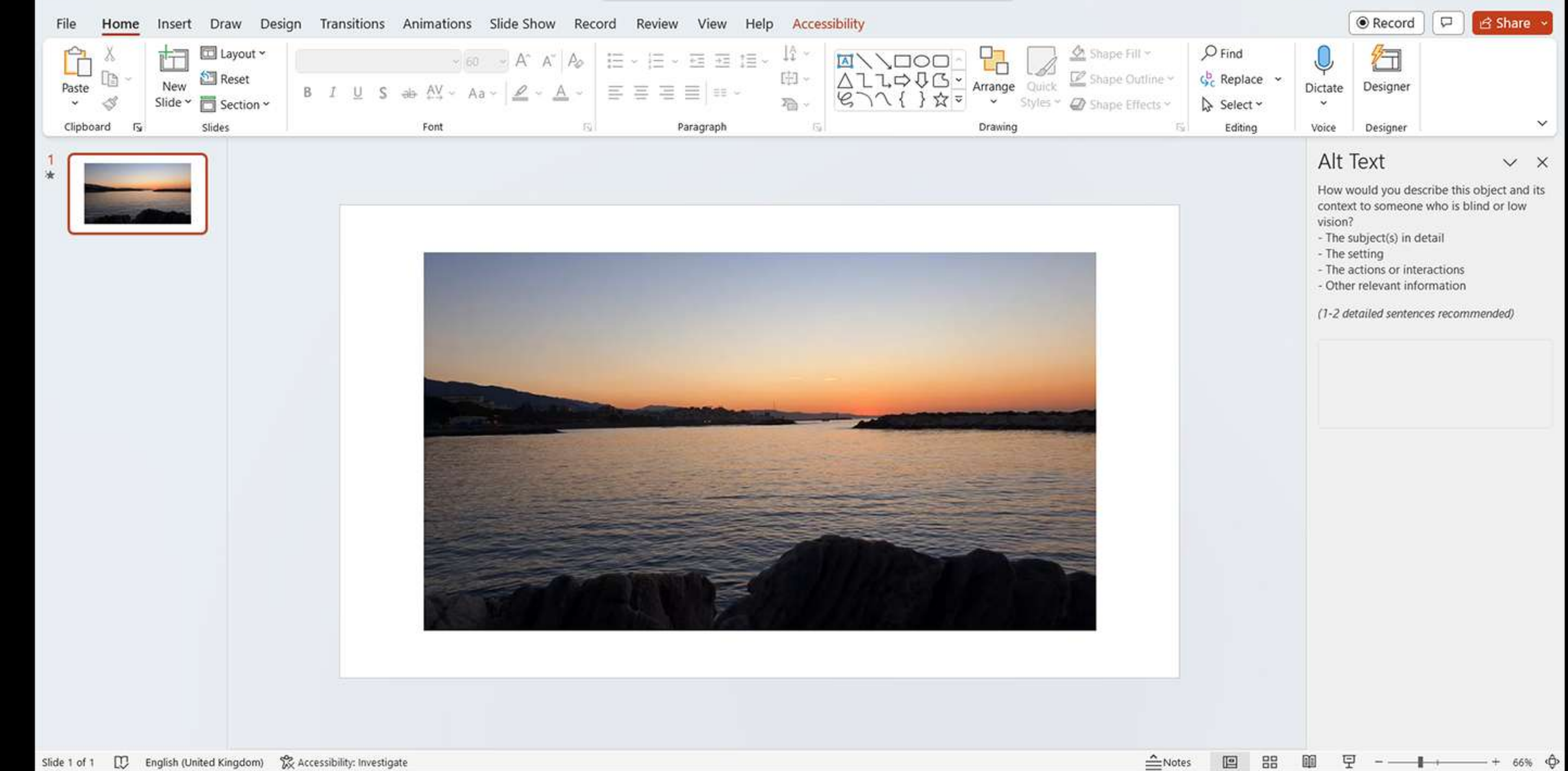

## 6 With the video selected, go to the "Playback" tab in the PowerPoint ribbon.

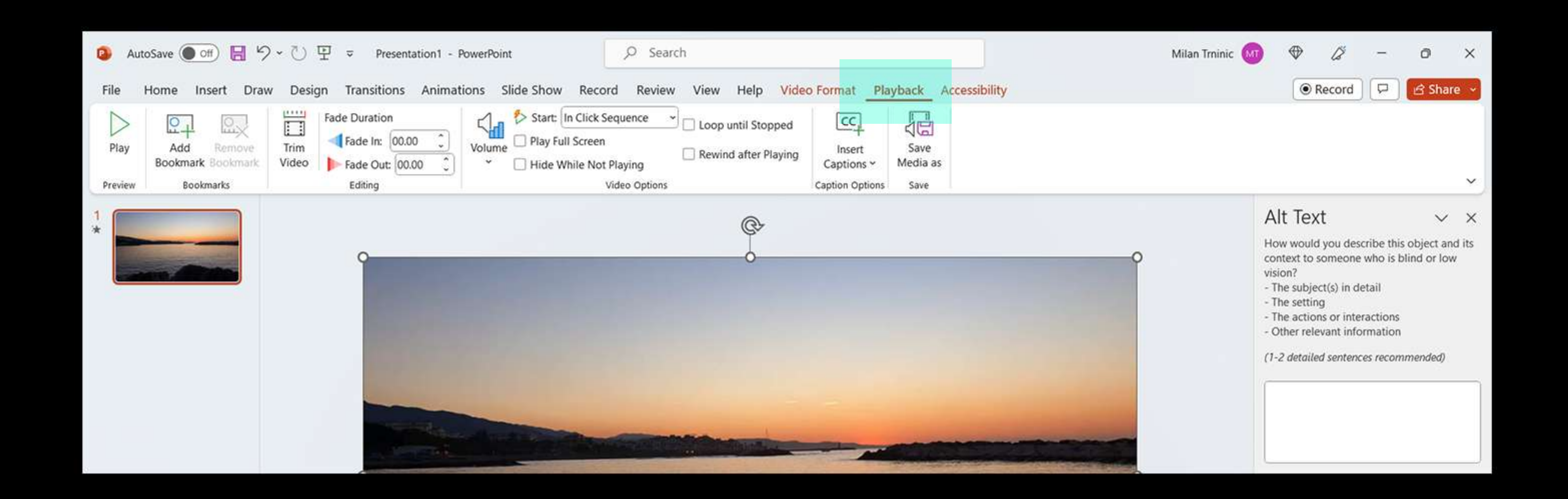

In the "Video Options" group, check the box that says "Play Full Screen" (or "Play" in some versions). This ensures that the video will play in fullscreen mode during the presentation.

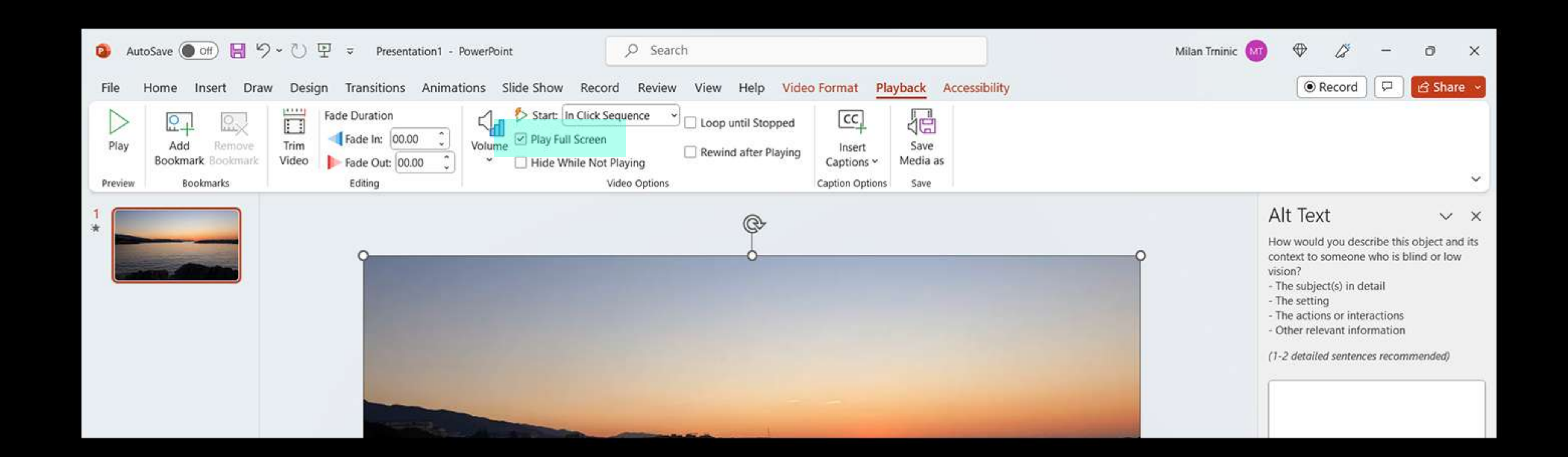

Next, locate the "Start" drop-down arrow in the "Video Options" group. Choose the "Automatically" option from the drop-down menu.

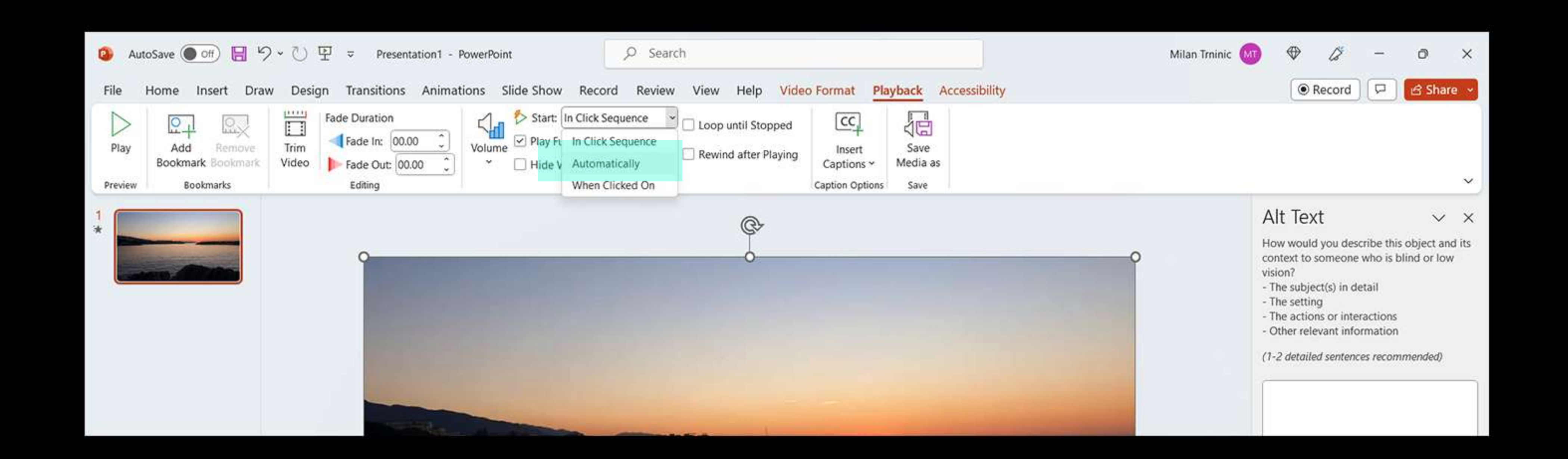

If you want the video to play automatically when you advance to the slide, leave the "Start" option as "Automatically." If you want to trigger the video manually, select "On Click" from the drop-down menu instead.

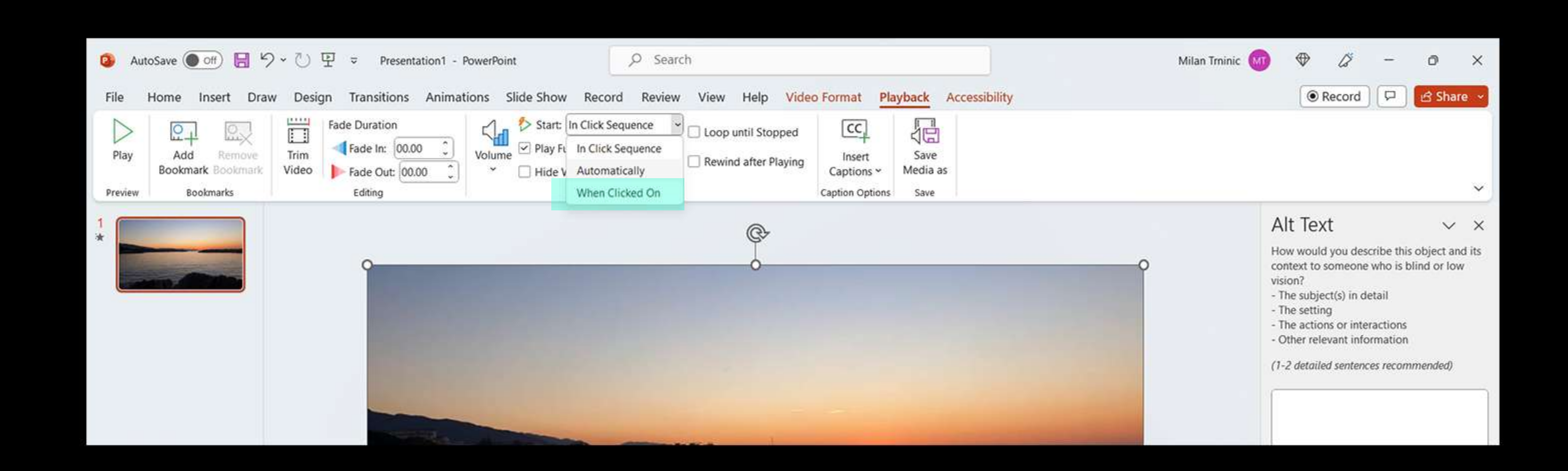

## **10.** Save your PowerPoint presentation.

| Presentation1 - P                      | owerPoint                                  |                                                | Milan Trninic 😡 🕀 🖓 ? – 🗗 🤅 | × |
|----------------------------------------|--------------------------------------------|------------------------------------------------|-----------------------------|---|
| $_{\odot}$                             | Save As                                    |                                                |                             |   |
| <ul><li>ᢙ Home</li><li>P New</li></ul> | L Recent                                   | OneDrive - Personal      Enter file name here  |                             |   |
| 🕞 Open                                 | Personal                                   | OpenDocument Presentation (*.odp) More options | ✓ Save                      |   |
| Info                                   | OneDrive - Personal<br>trninic84@gmail.com | New Folder                                     |                             |   |
| Save                                   | Other locations                            | Name 1                                         | Date modified               |   |
| Save As                                | This PC                                    |                                                |                             |   |
| Print                                  | Add a Place                                | Attachments                                    | 23/06/2019 23:42            |   |
| Share                                  | Browse                                     | Documents                                      | 16/06/2019 00:12            |   |
| Export                                 |                                            | Pictures                                       | 17/03/2022 10:08            |   |
|                                        |                                            |                                                |                             |   |
|                                        |                                            |                                                |                             |   |
|                                        |                                            |                                                |                             |   |
|                                        |                                            |                                                |                             |   |
| Account                                |                                            |                                                |                             |   |
| Feedback                               |                                            |                                                |                             |   |
| Options                                |                                            |                                                |                             |   |